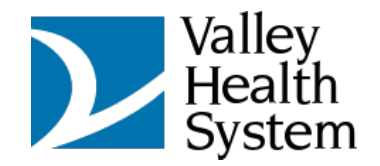

### Beginning your Virtual Visit

| 0   | D   | 4 Join conversation | ×             | +               |            |        |      |      |       |       |        |         |           |         |          |         |         |         |         |         |      |                  |                |   |   |   |   | 0 | × |
|-----|-----|---------------------|---------------|-----------------|------------|--------|------|------|-------|-------|--------|---------|-----------|---------|----------|---------|---------|---------|---------|---------|------|------------------|----------------|---|---|---|---|---|---|
| ← ( | 5 @ | https://teams.r     | nicrosoft.com | (d)/launchet/la | undechteil | nlhai- | 6-96 | QF.) | ,9623 | 19626 | (meet) | 0,2721  | 8949700   | 0505%3  | Earonth3 | Drueðit | typerme | ethdeep | drikid- | 6115163 | 6c41 | . A <sup>b</sup> | $\dot{\Omega}$ | ۵ | ŵ | ۲ | - | - | 0 |
|     |     |                     |               |                 |            |        |      |      |       |       |        |         |           |         |          |         |         |         |         |         |      |                  |                |   |   |   |   |   | ٩ |
|     |     |                     |               |                 |            |        |      |      |       |       |        |         |           |         |          |         |         |         |         |         |      |                  |                |   |   |   |   |   | 0 |
|     |     |                     |               |                 |            |        |      |      |       |       |        |         |           |         |          |         |         |         |         |         |      |                  |                |   |   |   |   |   | ٥ |
|     |     |                     |               |                 |            |        |      |      |       |       |        |         |           |         |          |         |         |         |         |         |      |                  |                |   |   |   |   |   |   |
|     |     |                     |               |                 |            |        |      |      |       |       |        |         |           |         |          |         |         |         |         |         |      |                  |                |   |   |   |   |   | 1 |
|     |     |                     |               |                 |            |        |      |      |       |       |        |         | ų,        |         |          |         |         |         |         |         |      |                  |                |   |   |   |   |   |   |
|     |     |                     |               |                 |            |        |      |      |       |       |        |         | -         |         |          |         |         |         |         |         |      |                  |                |   |   |   |   |   |   |
|     |     |                     |               |                 |            |        |      |      |       |       |        |         |           |         |          |         |         |         |         |         |      |                  |                |   |   |   |   |   |   |
|     |     |                     |               |                 |            |        |      |      |       | 3     | Join   | your    | Team      | ns me   | eting    |         |         |         |         | -       |      |                  |                |   |   |   |   |   |   |
|     |     |                     |               |                 |            |        | 1    |      |       |       | 60     | ontinue | e on this | is brow | er 🛛     |         |         | -       | -       | 1       |      |                  |                |   |   |   |   |   |   |
|     |     |                     |               |                 |            |        | 1    | 1    |       |       | ر      | Join on | n the Tea | arns ap | p        |         |         |         |         | -       |      |                  |                |   |   |   |   |   |   |
|     |     |                     |               |                 |            |        |      |      |       |       |        |         |           |         |          |         |         |         |         |         |      |                  |                |   |   |   |   |   |   |
|     |     |                     |               |                 |            |        |      |      |       |       |        |         |           |         |          |         |         |         |         |         |      |                  |                |   |   |   |   |   |   |
|     |     |                     |               |                 |            |        |      |      |       |       |        | Don't   | have the  | he App? |          |         |         |         |         |         |      |                  |                |   |   |   |   |   |   |
|     |     |                     |               |                 |            |        |      |      |       |       |        |         |           |         |          |         |         |         |         |         |      |                  |                |   |   |   |   |   |   |
|     |     |                     |               |                 |            |        |      |      |       |       |        |         |           |         |          |         |         |         |         |         |      |                  |                |   |   |   |   |   |   |
|     |     |                     |               |                 |            |        |      |      |       |       |        |         |           |         |          |         |         |         |         |         |      |                  |                |   |   |   |   |   |   |

To begin the visit, click on "Continue on this browser"

# Microphone and camera notification

You will receive a notification requesting access to your microphone and camera, please click on Allow

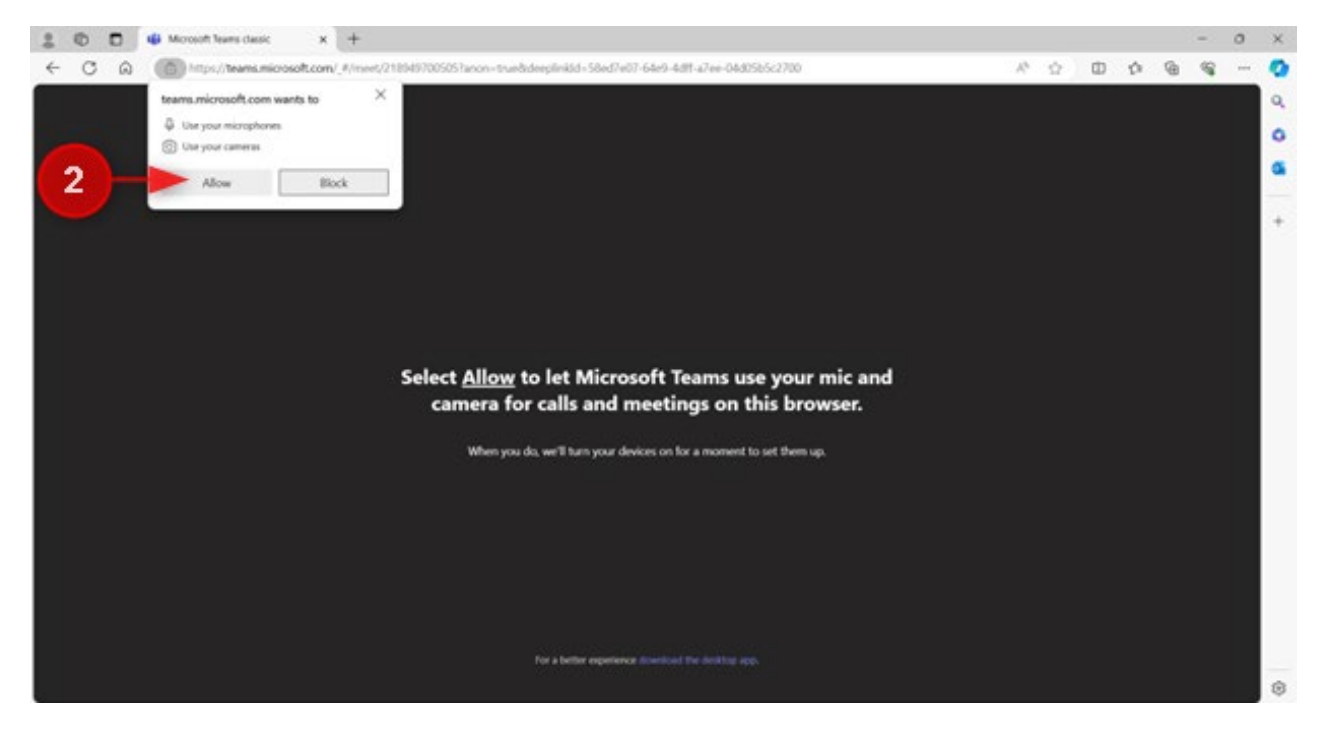

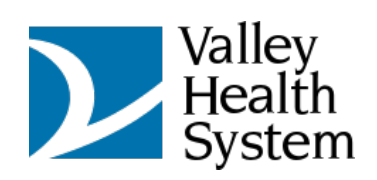

### Enter your name and click on Join now

| 2 10 🗊 🖷 🖲 Motest Teams desic x +                              |                 | - 0 ×         |
|----------------------------------------------------------------|-----------------|---------------|
| ← O A http://www.microsoft.com/_f/modern-calling/              | 0 % 0           | 0 0 0 0 0 - 🥝 |
|                                                                |                 | 9             |
|                                                                |                 | 0             |
|                                                                |                 | <u>ه</u>      |
| Type your name and join as a guest, or sign in if you hi       | we an account.  | -             |
| Jacob                                                          | (3)             | ÷.            |
|                                                                |                 |               |
|                                                                | Computer audio  |               |
|                                                                |                 |               |
| Foots.                                                         | Audio 7         |               |
|                                                                | D ()            |               |
|                                                                |                 |               |
|                                                                |                 |               |
|                                                                |                 |               |
| 📑 💽 📕 Bedground filters 🔅 🔍                                    | Don't use audio |               |
|                                                                | Carrol his new  |               |
|                                                                |                 | 4             |
|                                                                |                 |               |
| For a better experience, sign in or download the desittop app. |                 |               |
|                                                                |                 | ~             |

#### You will then be placed in the meeting

|              | Ô     |   | <b>i</b> | ) Microsoft T | feams classic | ×       | -    | F     |            |  |  |  |           |             |            |            |                      |          |                  |          |            |   | - 0                                    | × |
|--------------|-------|---|----------|---------------|---------------|---------|------|-------|------------|--|--|--|-----------|-------------|------------|------------|----------------------|----------|------------------|----------|------------|---|----------------------------------------|---|
| $\leftarrow$ | C     | ଜ | Ô        | https://te    | ams.micros    | oft.com | (_#/ | moder | n-calling/ |  |  |  |           |             |            |            |                      |          | A <sup>™</sup> ☆ | Ф        | ₹⁄≡        | œ | ~~~~~~~~~~~~~~~~~~~~~~~~~~~~~~~~~~~~~~ | • |
| 0            | 01:20 |   |          |               |               |         |      |       |            |  |  |  | )<br>Chat | O<br>People | D<br>Raise | €<br>React | ⊞<br><sub>View</sub> | <br>More | Carnera          | Ų<br>Mic | ↑<br>Share | • | Leave                                  | 9 |
|              |       |   |          |               |               |         |      |       |            |  |  |  |           |             |            |            |                      |          |                  |          | 1.15       |   |                                        | • |
|              |       |   |          |               |               |         |      |       |            |  |  |  |           |             |            |            |                      |          |                  |          | 1          |   |                                        | + |
|              |       |   |          |               |               |         |      |       |            |  |  |  |           |             |            |            |                      |          |                  |          | 1          |   |                                        |   |
|              |       |   |          |               |               |         |      |       |            |  |  |  |           |             |            |            |                      |          |                  |          | 1          |   |                                        |   |
|              |       |   | 1        |               |               |         |      |       |            |  |  |  |           |             |            |            |                      |          |                  |          |            |   |                                        |   |
|              |       |   |          |               |               |         |      |       |            |  |  |  |           |             |            |            |                      |          |                  |          |            |   |                                        |   |
|              |       |   |          |               |               |         |      |       |            |  |  |  |           |             |            |            |                      |          |                  |          | 1          |   |                                        |   |
|              |       |   |          |               |               |         |      |       |            |  |  |  |           |             |            |            |                      |          |                  |          |            |   |                                        |   |
|              |       |   |          |               |               |         |      |       |            |  |  |  |           |             |            |            |                      |          |                  |          | -          |   |                                        |   |
|              |       |   | 1100     |               |               |         |      |       |            |  |  |  |           |             |            |            |                      |          |                  |          |            |   |                                        |   |
|              |       |   |          |               |               |         |      |       |            |  |  |  |           |             |            |            |                      |          | -                | - 74     |            |   |                                        | ŝ |

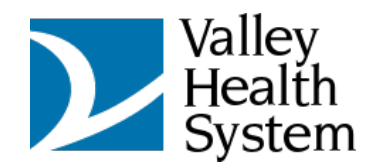

# Meeting chat

You can click on the Chat option to send a message to your Provider

Once completed with the visit, simply end the call with the **button** and you will receive this notification

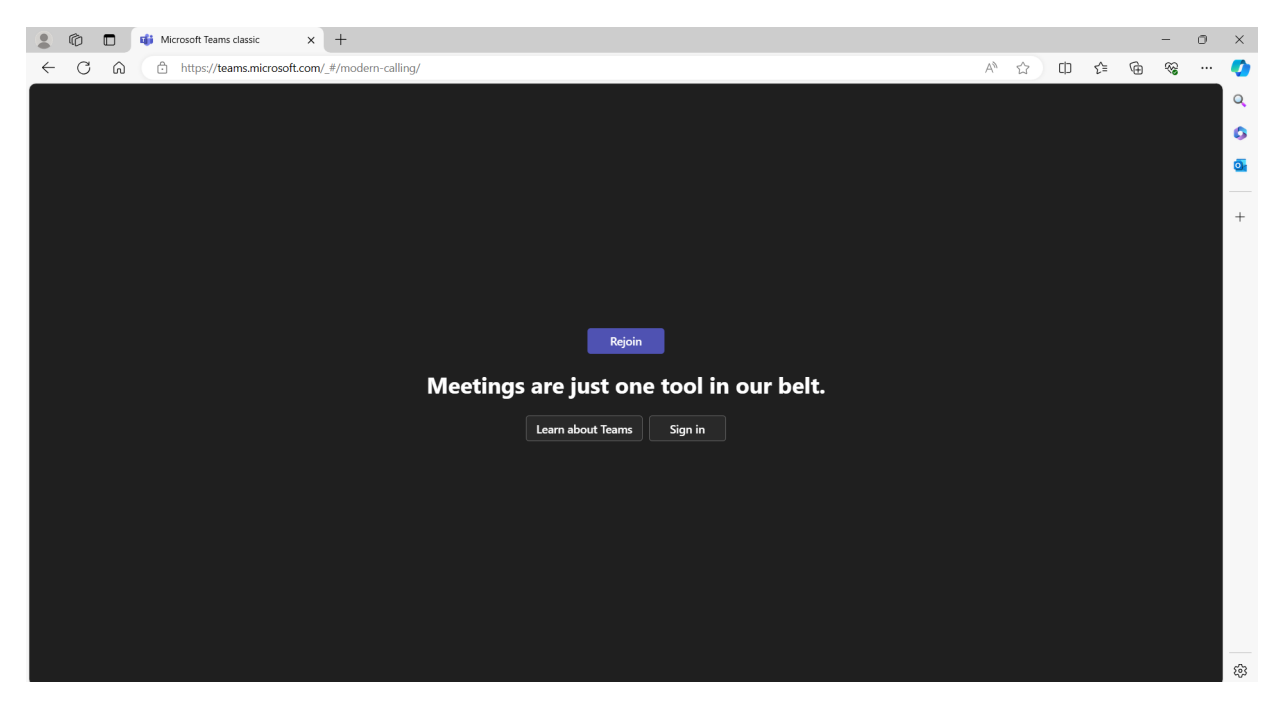